## **Adabas Manager Configuration**

The Adabas Manager **Configuration** panel allows you to enter your license key for the Adabas Manager Enterprise Edition on mainframes and deactivate/activate the license for your version of Adabas on Open Systems; you also have to define the location for large output files of Adabas Manager's *Long Running Utilities*.

To view the Adabas Manager Configuration panel:

- 1. Select Adabas Manager in tree-view and right-click it.
- 2. Select **Configuration** in the menu.

The Adabas Manager Configuration panel is displayed.

To enter your Adabas Manager mainframe license key file:

1. Display the Adabas Manager **Configuration** panel.

The current license file name is displayed. If the license key field is empty, no license file is active and Adabas Manager is running in Standard Edition mode.

```
Note:
```

Click **Display** in the **Configuration** panel to view a current license file text.

- 2. Click **Modify** to browse to the new license file and to activate it.
- 3. After selecting the new license key file click **OK** to activate it or **Cancel** to return to the **Configuration** panel.

**b** To deactivate your Adabas for Open Systems license:

- 1. Display the Adabas Manager Configuration panel.
- 2. Press **Deactivate** for the version you wish to deactivate.

The **Deactivate License** panel is displayed.

## **Caution:**

If you proceed with the deactivation, the license key will be deleted; before you confirm the deactivation, ensure that you have a copy of the license key in a safe location or you will not be able to activate your version of Adabas for Open Systems again.

3. Click **OK** or **Cancel** to return to the **Configuration** panel.

To activate your Adabas for Open Systems license:

- 1. Display the Adabas Manager Configuration panel.
- 2. Press Activate for the version you wish to activate.

The Activate License panel is displayed.

- 3. Browse to the location where your license is stored.
- 4. Click **OK** or **Cancel** to return to the **Configuration** panel.

The System Management Hub job monitor receives the output of Adabas Manager's *Long Running Utilities*. In case of very large reports, Adabas Manager only sends the first and last lines to the job monitor; the complete output is written to the location defined in this panel. You can also modify the number of lines that should be displayed by the job monitor.

## To modify the Job Monitor parameters:

- 1. Display the Adabas Manager Configuration panel.
- 2. Press **Modify** and browse to a location where you want the output of the long running utilities to be written.
- 3. Enter the number of lines to be displayed by the job monitor (500 is the maximum value).
- 4. Click **OK** or **Cancel** to return to the **Configuration** panel.